# **CDV-300 Quick Operation Manual**

! Do not attempt to dismantle your CDV-300 or drop from height; Keep away from water and other liquids; it's normal that the unit temperature will rise after

prolonged use, particularly on sunny days. Optimal working temperature: -10 ~ 55°C, Use only accessories provided by manufacturer; The CDV-300 supports

up to 32GB MicroSD card, please use 8G (class 10) or above.

This version of the User Guide reflects the initial model released, and may not include features appearing on later models with new specifications.

We recommend Datakam software for the best experience. A link to this free software is available at <u>http://neltronics.com.au/downloads-software/</u> As this is 3rd party freeware software, we do not offer support for this service.

Always ensure that the mounting location is in an area cleaned by your wiper blades, check the view is not obstructed by mirror mounts or wiper blades before sticking permanently to the windscreen. In most cases the glue on the mount will not damage any window films but this is not guaranteed, installations should be assumed to be permanent. Additional power cables & mounting docks are available with or without GPS function for additional vehicles. Do not mount in a position that may impair your view or distract the driver or potentially cause damage in the event of an accident. If hard wiring the power do not bypass the electronics in the cigarette lighter head or you will damage the device.

#### Submit your footage

We are always interested in seeing action from your CDV-300 to showcase the quality & benefits of ownership. Please try to preserve the quality of the footage & host it on a web site such as dropbox (free from <u>www.dropbox.com</u>) & send us the link to <u>marketing@neltronics.com.au</u> & advise if you would like credit or anonymity for the footage if used in any of our marketing initiatives. YouTube & Facebook compress the footage so linking to the original file is preferred.

# 1 Car DVR Parts

- 1) Car mount sticker
- 2) Car mount release switch
- 3) LCD colour display
- 4) UP Button
- 5) SOS Button.
- 6) Menu Button
- 7) Power Button
- 8) Mode Button
- 9) Down Button
- 10) Microphone
- 11) Indicator light

- 12) Lens
- 13) Car mount USB Interface
- 14) Car DVR USB Interface
- 15) HDMI Interface
- 16) TF Card slot
- 17) OK button
- 18) Lens angle adjustment
- 19) Car mount interface
- 20) Speaker
- 21) AV ports
- 22) Reset button

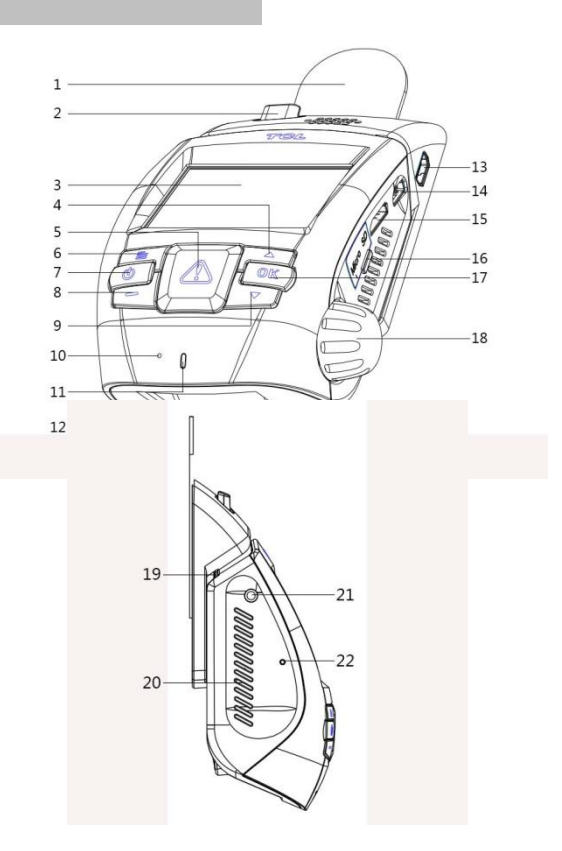

| SOS   |      | Short press to protect/unprotect the current and adjacent video files while taking video                              |
|-------|------|----------------------------------------------------------------------------------------------------|
|       |      | (If screen is off, 1 press to wake the screen & 2 <sup>nd</sup> press to save video, 3 <sup>rd</sup> press to unsave) |
| Up    |      | Mic mute when in recording mode                                                                                       |
|       |      | Scroll when in menus                                                                                                  |
| Down  | •    | Parking mode on/off when parking mode is set in the menu (requires live power)                                        |
|       |      | Scroll when in menus                                                                                                  |
| ок    | ОК   | Start/Stop video record or playback                                                                                   |
|       |      | Photo shooting in Photo Mode                                                                                          |
|       |      | Confirm settings in menus                                                                                             |
| Menu  | ill. | Enter/Exit menu                                                                                                    |
|       |      | Return to previous menu                                                                                               |
| Mode  | -    | Toggles between Video/Time Lapse Shooting/Photo Shooting/Playback mode                                                |
| Power | ٩    | Long Press: Device power ON/OFF                                                                                       |
|       |      | Short Press: LCD screen ON/OFF                                                                                        |

## 3. Battery Charge

1) When docked, press [ () key to turn off the DVR, the indicator light will display red and charging begins.

2) The red indicator will turn off when charge is finished.

NOTE: The internal battery is designed to hold power for a short while during certain modes, it is not intended for portable use of the device.

4. Insert SD Card. - 8~32GB MicroSD Class 10 supported

If you turn on the device without a card, you will see this icon on the left corner display [ ], it will disappear when a card is inserted

#### 5. Power

- 1) Switch on the device by long press [ ( ) ] button or when power is applied from the car cigarette lighter socket.
- 2) Switch off the Car DVR by Long press ( 🕑 ] above 3 seconds or when power is turned off to the car cigarette lighter socket.

Note: You can set the Delay Power Off time option in the system setting menu.

#### Settings

#### 1. Video Settings

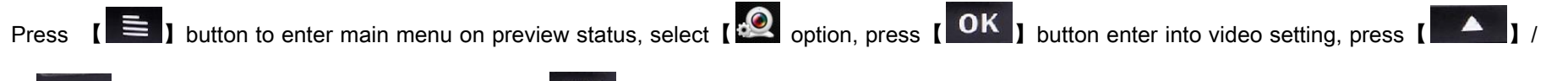

button to select setting function, press [**OK**] button to confirm the setting, function setting as follow:

- Full High Definition FHD30 (1920×1080 @30fps)
- High Definition HD30(1280×720 @30fps),
- WVGA30 (848×480 @30fps)
- o Super High Definition Ultra SHD30(2304×1296 @30fps) This is the highest resolution setting.
- **Time-lapse shot interval** you can set one second, 5 seconds, 10 seconds, 30 seconds, 1 minute per frame.
- Mute Toggles the microphone ON/OFF in recording mode or video sound on playback.
- Time Split Set the size for each video frame recording to 1, 3 or 5 minutes before starting a new file. OFF will set each file size to 1GB
- Record Overwrite : When ON the oldest video files will be overwritten (except saved files) When OFF the recording will end when the card is full.
- WDR Image-intensification : Increases video brightness & enhances the image in dark places.

#### 2. Camera Settings.

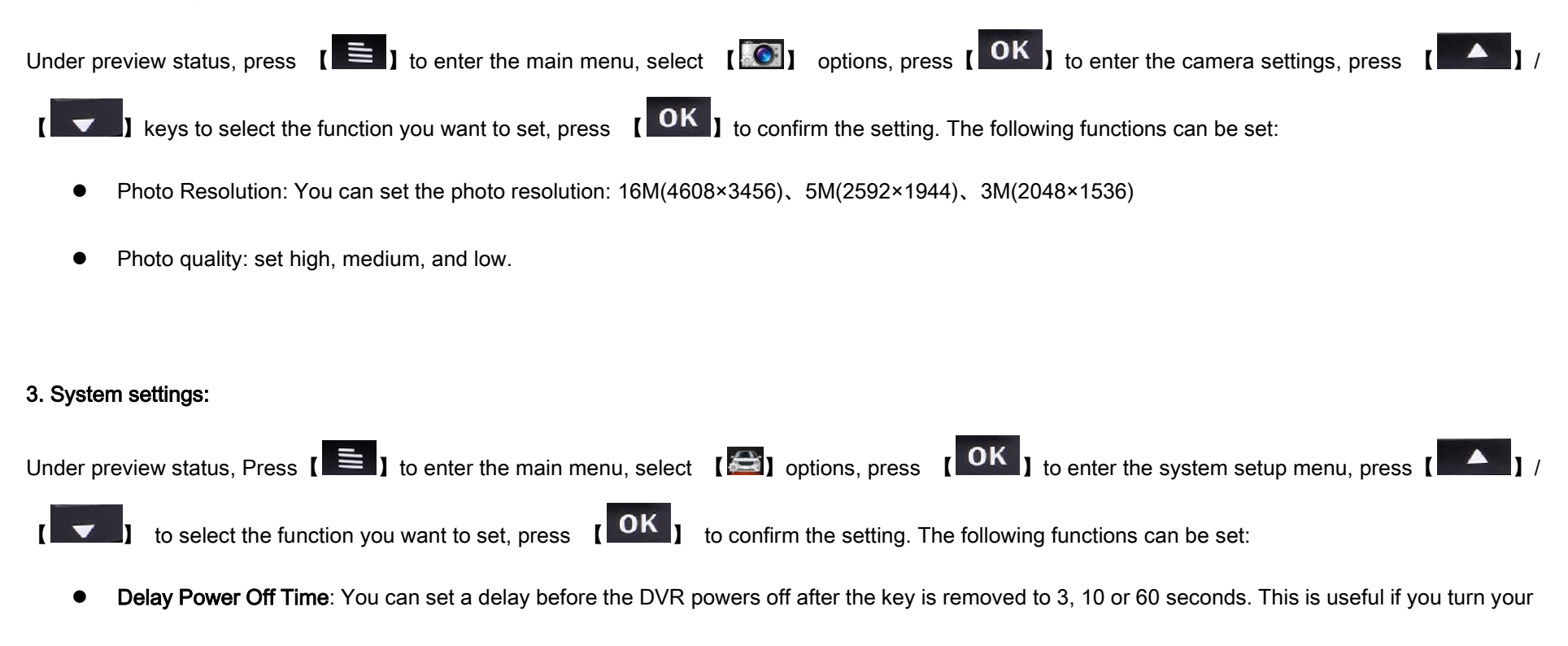

key on & off frequently or prefer to record yourself leaving the vehicle.

- LCD turn off : You can set a delay before the LCD screen powers off to 10, 30 or 60 seconds or never.
- **Stamp**: Choose whether to record the time & date onto the screen.

- G-Sensor sensitivity: Set high, medium, low, and turn off.
- G-Sensor calibration: Setting the car DVR initial value of G-Sensor. Note: Park your car on a flat plane in order to ensure accuracy of G-Sensor.
- Language settings: You can set the language to simplified Chinese, English, and Russian.
- Time Settings: Set your local time using the up/down & OK buttons. Time will display on the footage if selected under Stamp in the menu.
- Format: It is recommended that you format any new MicroSD cards in the device before use. Any existing files on the card will be deleted.
- Default Setting: Resets all parameters to their initial factory values.
- Firmware Version: Shows the firmware release version in the device.

#### 4. Security Settings

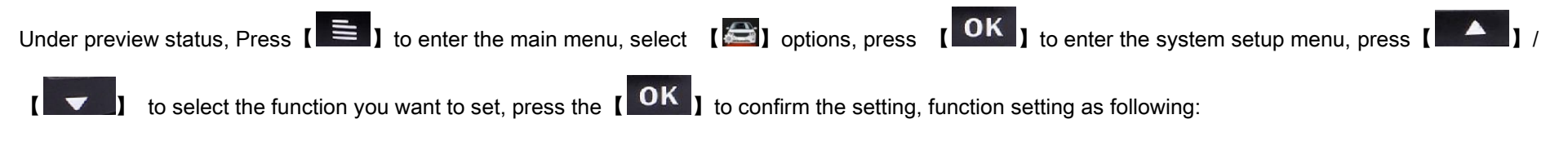

- Playback in password: Sets whether a password is required to enter the playback mode and change the password function, original default password is: 0000
- Fatigue Driving Warning: Set ON to receive a visual & audible driver alert after 4 hours of continuous driving.

- Parking monitor: The parking monitor function requires permanent powering of the device. You can set parking mode ON/OFF. Once this mode is on video will record at 5 fps unless moving images are detected where the recording frame rate will increase before returning to 5 fps after 10 seconds of no movement.
- Low light alert: When set ON the DVR will sound an alert if it senses low light (turn your headlights on)

### Using your CDV-300

1. Camera Shot Mode

You can set the camera to shoot time-lapse interval or long shoot videos.

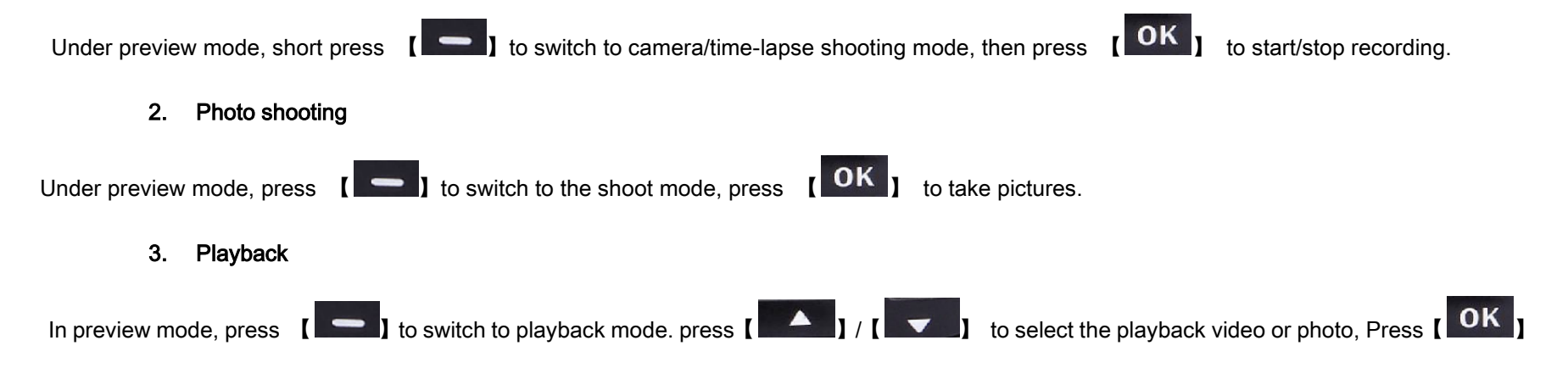

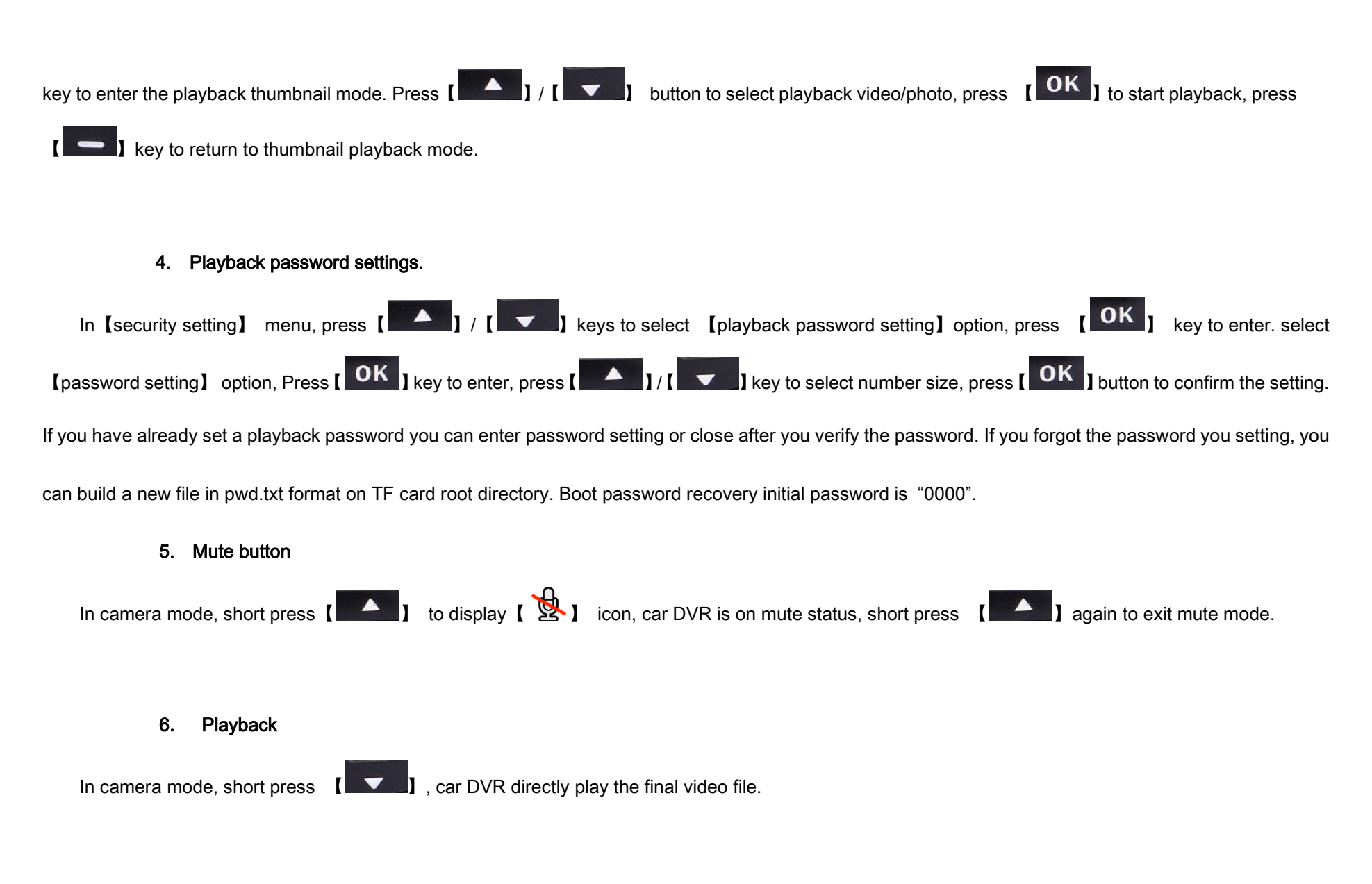

# 7. Emergency recording protection.

When you turn on the G-sensor sensitivity, under rapid acceleration the Emergency Files protection function will auto trigger and protect the related

video file automatically. During video shooting short press [ 🔊 ] button to protect current video files or adjacent files, or long press [ ] button to protect all subsequent video file.

Note: when the video file segments before/after 10 seconds, press [ Let a late of a video file.

8. Motion detection

Press **(OK)** on camera mode, the car DVR will automatically detection when you turn the motion detection, the car DVR will automatically start

video recording when the lens views moving objects. It will automatically stop recording after the objects in the lens view remain static for 10 seconds.

#### 9. Parking Monitoring

When you open the parking monitoring function and the car has a strong vibration, the CDV-300 will automatically turn on and start recording for 1 minute.

Note: This feature requires permanent power to function correctly.

# 10. Connecting to your computer

Undock the whole DVR & plug the USB cable to the Car DVR USB port and another terminal connect to computer. The DVR will automatically switch

on and connect to the computer & display [ 📖 ] icon, the computer displays a removable disk drive, in this mode, you can copy the car DVR file to the

computer.

# 11. Car DVR connect to TV

Using the specified (HDMI) cable connect the DVR and HDTV. Adjust the TV source to HDMI, power up the DVR to display on the HDTV.

# 12. Car DVR connect to TV

The AV Port socket (21) is a 2.5" stereo socket. A 2.5" stereo plug to dual RCA adaptor is required for AV out. These are available at most electronics

retailers. The AV connector is not supplied with the device due to low demand.

#### 13. Car DVR and Base mounting

Remove the gum on the base of the dock tape and paste the base on the window glass. Always ensure that the mounting location is in an area cleaned

by your wiper blades to ensure a clear view. Check the view is not obstructed by mirror mounts or wiper blades before sticking permanently to the windscreen.

In most cases the glue on the mount will not damage any window films but this is not guaranteed therefore installations should be assumed to be permanent.

Additional power cables & mounting docks are available with or without GPS function for additional vehicles from www.shop.neltronics.com.au or from where

you purchased your CDV-300.

Do not mount in a position that may impair your view or distract the driver or potentially cause damage in the event of an accident.

If hard wiring the power do not bypass the electronics in the cigarette lighter head or you will damage the device.

- 1) Align the DVR's left and right track with both sides of the base, push up until the DVR locks into place.
- 2) You can adjust lens angle by pressing & rotating the adjuster on the right hand side of the DVR.

To remove the DVR from the dock press the release button on the top left of the dock & slide the DVR down from the dock.

Distributed in Australia & New Zealand by Neltronics

# www.neltronics.com.au